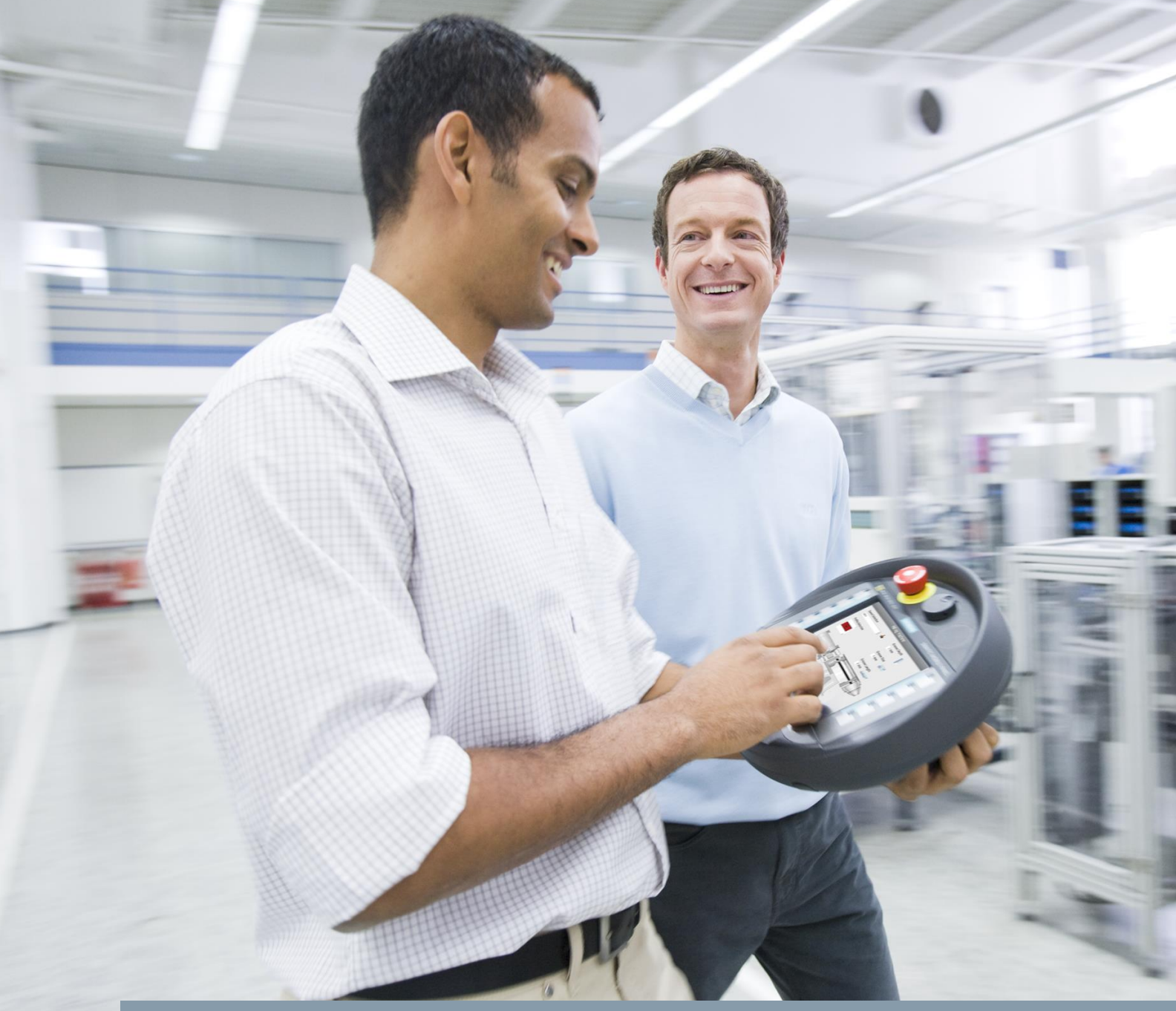

FAQ • 03/2016

# Migration to the TIA Portal MOBILE PANEL 277F IWLAN V2

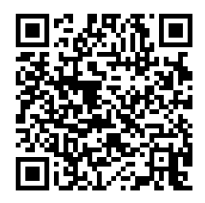

https://support.industry.siemens.com/cs/ww/en/view/75201316

This entry originates from Siemens Industry Online Support. The conditions of use specified there apply (<u>www.siemens.com/nutzungsbedingungen</u>).

Security<br/>InformationSiemens provides products and solutions with industrial security functions that support the<br/>secure operation of plants, systems, machines and networks.<br/>In order to protect plants, systems, machines and networks against cyber threats, it is<br/>necessary to implement – and continuously maintain – a holistic, state-of-the-art industrial<br/>security concept. Siemens' products and solutions only form one element of such a<br/>concept.<br/>The customer is responsible to prevent unauthorized access to its plants, systems,<br/>machines and networks. Systems, machines and components should only be connected

machines and networks. Systems, machines and components should only be connected to the enterprise network or the internet if and to the extent necessary and with appropriate security measures (e.g. use of firewalls and network segmentation) in place. Additionally, Siemens' guidance on appropriate security measures should be taken into account. For more information about industrial security, please visit http://www.siemens.com/industrialsecurity.

Siemens' products and solutions undergo continuous development to make them more secure. Siemens strongly recommends to apply product updates as soon as available and to always use the latest product versions. Use of product versions that are no longer supported, and failure to apply latest updates may increase customer's exposure to cyber threats.

To stay informed about product updates, subscribe to the Siemens Industrial Security RSS Feed under <u>http://www.siemens.com/industrialsecurity</u>.

### Contents

| 1 | Introd    | duction                                           | 3  |
|---|-----------|---------------------------------------------------|----|
| 2 | Requ      | irements                                          | 3  |
| 3 | Migration |                                                   | 3  |
|   | 3.1       | Preparation in STEP 7                             | 4  |
|   | 3.2       | Migration of the Project                          | 10 |
| 4 | Rema      | rk about Upgrading from TIA Portal V12 to V13 SP1 | 19 |
| 5 | Links     | to the Siemens Industry Online Support Portal     | 20 |

## 1 Introduction

This document guides you through the steps required to migrate a Mobile Panel 277F IWLAN V2 project from SIMATIC STEP 7 V5.5/WinCC flexible to TIA Portal V13.

**Note** Further information about configuring the Mobile Panel 277F IWLAN V2 is available in the Support Portal in Entry ID <u>25702331</u>, "Configuration and Implementation of the Mobile Panel 277F IWLAN".

## 2 Requirements

The following software products are installed in the specified versions or higher.

- For the source project:
  - STEP 7 V5.5 + SP3
  - S7 Distributed Safety V5.4 + SP5
  - WinCC flexible 2008 SP3
  - F Configuration Pack V5.5 SP11
- For the target project:
  - STEP 7 Professional V13 SP1 Update 6
  - STEP 7 Safety Advanced V13 Update 5
  - WinCC Advanced V13 SP1 Update 6

The project is available as a compiled, executable STEP 7 V5.5 project.

## 3 Migration

#### Password Querying of the Safety Configuration

At several points of the migration you will be prompted to enter your password for the safety program.

Table 3-1

| STEP 7 V5.5                                | TIA Portal V13                                                         |
|--------------------------------------------|------------------------------------------------------------------------|
| Research Program                           |                                                                        |
| Enter password:                            | Login for safety program offline X CPU 319F-3 PN/DP] CPU 319F-3 PN/DP] |
| C Read-only access (no password necessary) | Safety program password:                                               |
| Eor all other actions                      | •••                                                                    |
| C For this access only                     | OK Cancel                                                              |
| OK Cancel Help                             |                                                                        |

• When the dialog opens, you enter the password and confirm with "OK".

This step will not be executed each time in the following table.

### 3.1 Preparation in STEP 7

#### Transfer of configuration parameters

Note the following parameters of the Mobile Panel before migration from the existing STEP 7 configuration.

- 1. PROFINET F input start address
- 2. PROFINET F output start address
- 3. PROFIsafe address (F\_Dest\_Add)
- 4. PROFIsafe watchdog time (F\_WD\_Time)

<u>Table 3-2</u> shows where to find the relevant parameters in your source project. You must enter these parameters in the migrated project.

| Table 3-2 |                                                                                                    |
|-----------|----------------------------------------------------------------------------------------------------|
| No.       | Action                                                                                                    |
| 1.        | In the SIMATIC Manager you open the Hardware Configuration of your plant and click the GSD file of the Mobile Panel as PROFINET IO node.                                                                                                    |
| 2.        | It is the dot the Mobile Pratie as PROPINE FIOR dot.         In the table that opens you select the Slot 2 line with the fail-safe parameters.         Image: the dot the Mobile Pratie as PROPINE FIOR dot 2 line with the fail-safe parameters.         Image: the dot the Mobile Pratie as PROPINE FIOR dot 2 line with the fail-safe parameters.         Image: the dot the Mobile Pratie as PROP         Image: the dot the Mobile Pratie as PROP         Image: the dot the mobile Pratie as PROP <t< th=""></t<> |
| 3.        | Right-click to open the pop-up menu and select "Object Properties" or double-click the table line.                                                                                                    |

| No. | Action                                                                                                    |
|-----|----------------------------------------------------------------------------------------------------|
| 4.  | In the Properties dialog that opens you will find the relevant parameters in the "Addresses"<br>and "PROFIsafe" tabs.                                                                 |
|     | Outputs<br>Start: 256 20 age:<br>End: 263 OB1 PI                                                                                                    |
|     | PROFINET input start address (1)     PROFINET output start address (2)      Properties - Mobile277Failsafe_IO - (R-/S2)      General Addresses Identification PROFIsafe               |
|     | Parameter name     Value     Hex     Change value       F_SIL     SIL3     F       F_Block, ID     0     0       F_Par_Version     1       F_Dest_Add     300       F_WD_Time     500 |
|     | Current F parameter CRC (CRC1) hexadecimal:                                                                                                    |
|     | <ul> <li>PROFIsafe address (F_Dest_Add) (3)</li> <li>PROFIsafe watchdog time (F_WD_Time) (4)</li> </ul>                                                                               |

Note

If you cannot see the "PROFIsafe" tab in your STEP 7 Properties dialog, there is an error in the configuration of your Distributed Safety Pack or your F Systems Pack. In this case you install the "<u>F-Configuration Pack</u>". (Go to the link to obtain information about downloading and installing.)

#### Update the hardware catalog

Make sure your STEP 7 hardware catalog is up to date before starting the migration.

| Table 3-3       |                                                                                                    |  |
|-----------------|----------------------------------------------------------------------------------------------------|--|
| No.             | Action                                                                                                    |  |
| No.<br>1.<br>2. | Action         In the SIMATIC Manager you open the hardware configuration and select "Options > Install         Invariance of the menu.         Invariance of the menu. <td colspan<="" th=""></td>                                                                                                    |  |
|                 | Integli from storage folder for hardware update:         Integli from storage folder for hardware update:         Integli for the storage folder for hardware update:         Integli Septent All         Integli Septent All         Integli Septent All         Integli Septent All         Integli Septent All         Integli Septent All         Integli Septent All         Integli Septent All         Integli Septent All         Integli Septent All         Integli Septent All         Integli Septent All         Integli Septent All |  |

| No. | Action                                                                                                    |
|-----|----------------------------------------------------------------------------------------------------|
| 3.  | The hardware catalog files are downloaded. This procedure can take several minutes.                                                                                                    |
|     | Contents) Downloading [11 %]                                                                                                    |
| 4.  | Click "Select All" to update all the components.                                                                                                    |
|     | Install Hardware Updates     Image: Strategy Forder       Download from Internet     Execute       C Copy from disk     Execute                                                                                                    |
|     | Number         Name         Installed         Version         Order no.           1084         CP 1516 orboard V2.6         Incompabile         V1.1         CP1616 orboard           1084         CP 1516/04 V2.6         Incompabile         V1.0         65K116xx4A00           1087         FM 450-1 COUNTER MODULE         yes         V1.0         65K116xx4A00           1087         SAM427 SHARM, ASM475 PAR         yes         V1.0         65K1202/07A10           1098         DF4421 FNA         yes         V1.0         65K7 4421FR40           1098         DF4421 FNA         yes         V1.0         65K7 4421FR40           1097         CP 4431 FNA         yes         V1.0         65K7 4421FR40           1097         CP 4431 FNA         yes         V1.0         65K7 4421FR40           1097         CP 4431 FNA         yes         V1.0         65K7 4421FR40           1097         CP 4431 FNA         yes         V1.0         65K7 14241FR40           1098         DF4421 FNA         yes         V1.0         65K7 1556800           0241         ET 200SP IM 1556 FD HF         yes         V1.0         65S7 1556A400           0237         ET 200SP IM 1556 FD ST         yes         V1.0 |
| 5   | Click "Install"                                                                                                    |
| 5.  | CHICK THISTERT         Install Hardware Updates         Download / copy HV updates to the storage folder         Download from lightmet         Execute         Cgpy from disk         Install from storage folder for hardware updates         Install from storage folder for hardware updates         Install from storage folder for hardware updates         Install from storage folder for hardware updates         Install for PD 1616 / V2.6         Incompatible       V1.0         BGK1 166 / V2.6         Incompatible       V1.0         BGK1 166 / V2.6         Incompatible       V1.0         BGK1 166 / V2.6         Incompatible       V1.0         BGS7 11X:7705         BGS7 11X:7705         BGS7 11X:7705         BGS7 11X:7705         BGS7 114:7705         BGS7 114:7705         BGS7 114:7705         BGS7 114:7705         BGS7 114:7705         BGS7 114:7705         BGS7 114:7705         BGS7 114:7705         BGS7 114:7705         BGS7 114:7705         BGS7 114:7705         BGS7 114:7705         BGS7 114:7705         BGS7 114:7705         B                                                                                                    |
|     | Close Settings Help                                                                                                    |
|     |                                                                                                    |

| No. | Action                                                                                                    |
|-----|----------------------------------------------------------------------------------------------------|
| 6.  | Read the safety query. Start the update by clicking "Yes".         Image: Confirm Installation of Hardware Updates         Attention: The installation of hardware updates cannot be undone. Do you still         Version to continue?         Do not show this message in the future         Yes         No         Help |
| 7.  | Also click "Yes" to confirm the prompt with which all the STEP 7 applications are closed.<br>The catalog updates will now be installed. This procedure can take several minutes.                                                                                                    |
| 8.  | Reboot the SIMATIC Manager after installation has been completed.                                                                                                    |

The hardware catalog is now up to date.

#### Update the version of the GSD file

| No. | Action                                                                                                    |
|-----|----------------------------------------------------------------------------------------------------|
| 1.  | In the HW Config you mark the icon of your GSDML module, right-click to open the pop-up menu and select "Properties".                                                                                                    |
|     | Check the value for "GSD file". If the value is "GSDML-V2.2-Siemens-HMliwlanV2-<br>20100809.xml", then your GSD file is already up to date and you can continue with section $3.2$ .<br>Otherwise continue with the remaining steps in this table. |
| 2.  | Click the "Change Release Number" button.                                                                                                    |

| No. | Action                                                                                                    |
|-----|----------------------------------------------------------------------------------------------------|
|     | Properties - Mobile                                                                                                    |
|     | General Identification                                                                                                    |
|     | Short description: mobile277fiwlarv2                                                                                                    |
|     | Mobile Panel 277F IWLAN V2, PROFIsafe, Integrated Enabling Button,<br>Emergency Stop Button, Handwheel, Key Switch, Illuminated Button              |
|     |                                                                                                    |
|     | Order No / firmware: 6AV6 645-0EC01-0AX1 / 1.0<br>Family: SIMATIC HMI                                                                               |
|     |                                                                                                    |
|     |                                                                                                    |
|     |                                                                                                    |
|     | GSD file: GSD ML 4/2 2.Semens-HMIwlan V2-20100318.xml                                                                                               |
|     |                                                                                                    |
|     | Node in PROFINET IO System                                                                                                    |
|     | Device number: 1 PROFINET-IO-System (100)                                                                                                    |
|     | IP address:                                                                                                    |
|     | L Assign IP address via IO controller                                                                                                    |
|     | Cgmment:                                                                                                    |
|     |                                                                                                    |
|     |                                                                                                    |
|     | OK Cancel Help                                                                                                    |
| 0.  | from the GSD files shown.                                                                                                    |
|     | GSD File - Change Release Number                                                                                                    |
|     | Available release numbers:                                                                                                    |
|     | File Release Version Languages                                                                                                    |
|     | GSDML-V2.2-Siemens-HMIwlanV2-20100809.xml 8/3/2010 V2.2 English, German<br>GSDML-V2.2-Siemens-HMIwlanV2-20100318.xml 3/18/2010 V2.2 English, German |
|     | Use selected release number                                                                                                    |
|     | The current IO device                                                                                                    |
|     | C All matching devices of the current station                                                                                                    |
|     | C All matching devices of the current project                                                                                                    |
|     |                                                                                                    |
|     |                                                                                                    |
|     |                                                                                                    |
|     |                                                                                                    |
|     | Press "OK".                                                                                                    |
| 4.  | Also confirm the dialog of the GSDML Properties with "OK". Then recompile the STEP 7                                                                |
|     | project and save it.                                                                                                    |

This brings the revision of the GSD file up to date.

## 3.2 Migration of the Project

Now you can start with the migration of the project.

#### Configuration in the TIA Portal

| No. | Action                                                                                                    |  |  |
|-----|----------------------------------------------------------------------------------------------------|--|--|
| 1.  | Open the TIA Portal V13.                                                                                                    |  |  |
| 2.  | In the Portal view you select the "Migrate project" command and navigate to your STEP 7 project.                                                                                                    |  |  |
|     | Start     Start     Start |  |  |
| 3.  | Enable the "Include hardware configuration" option.  Ject  I  Select project to be migrated.  Project name: MP277F_I  Source path: C15TEP7_Classic a porter/MP277F_I/MP277F_I/s7p  Include hardware configuration  Target  Project name: MP277F_I  Target path: C15TEP7_Classic a porter/MP277F_I_V12  Author: Admin Comment:                                                                                                    |  |  |

| No. | Action                                                                                                    |
|-----|----------------------------------------------------------------------------------------------------|
| 4.  | Click "Migrate".                                                                                                    |
|     | _ ₽ ×<br>Totally Integrated Automation<br>PORTAL                                                                                                    |
|     | roject                                                                                                    |
|     | ject to be migrated.                                                                                                    |
|     | Project name: MP277F_J Source path: CISTEP7_Classic a porter/MP277F_ILMP277F_ILS7P  include hardware configuration                                        |
|     | Project name:       IMP277F_I         Target path:       CISTEP7_Classic a porter/MP277F_LV12         Author:       Admin         Comment:       Comment: |
|     |                                                                                                    |
| 5.  | The migration is executed.           Migrate project           9% Exporting project data                                                                  |
|     | Remaining time in seconds: 40 Cancel                                                                                                    |
| 6.  | The migration terminates with a number of warnings which you can ignore for the time being.                                                               |
| 7.  | You must now save the migrated project with a new name, close it and then open it again.                                                                  |

#### Create new connections

| No. | Action                                                  |
|-----|---------------------------------------------------------|
| 1.  | Open the Network view of your project.                  |
| 2.  | Click the Connections button to enable Connection mode. |

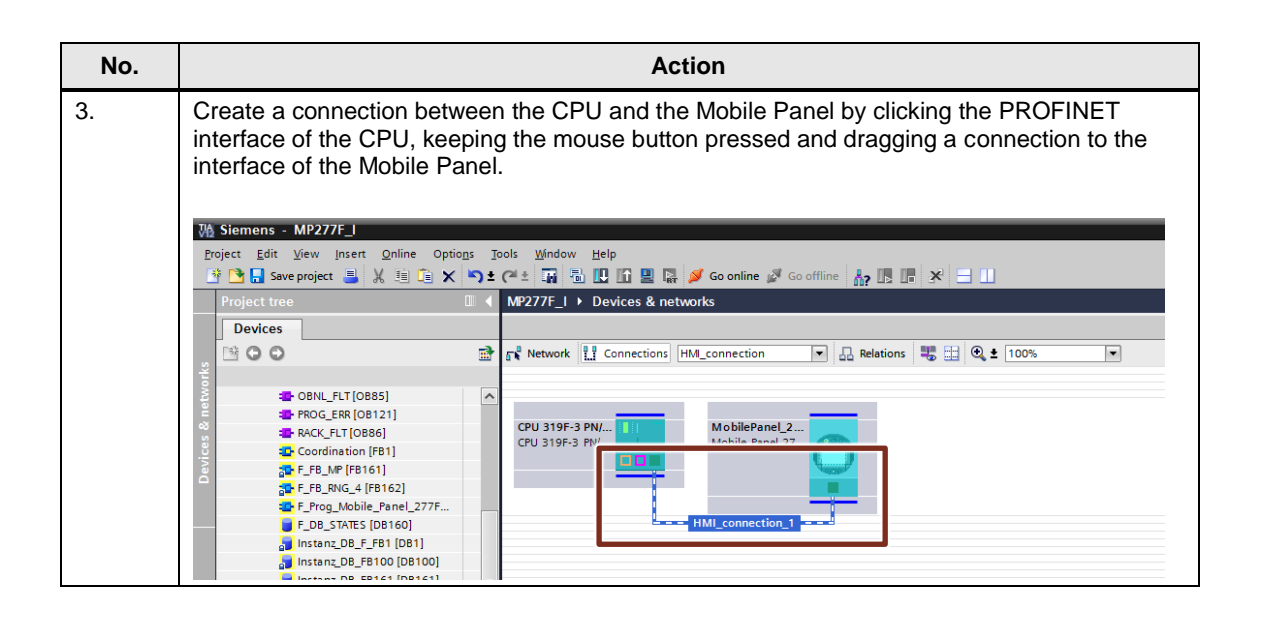

#### Activate the panel

| No. | Action                                                                                                    |  |  |
|-----|----------------------------------------------------------------------------------------------------|--|--|
| 1.  | Mark the Mobile Panel and open its Device view in the TIA Portal.                                                                                                    |  |  |
| 2.  | In the area navigation of the inspector window you select "Operating mode".                                                                                                    |  |  |
| 3.  | Enable the "IO device" (1) option to activate the panel as PROFIsafe device.                                                                                                    |  |  |
|     | Edwarecd options     Advanced options     Advanced options     Adva |  |  |
| 4.  | In the "Assigned IO controller:" (2) drop-down list box you select the controller to which the panel is to be connected and confirm your selection.                                                                                                    |  |  |
| 5.  | Save your project.                                                                                                    |  |  |

#### Check the F configuration

Enter the F parameters of your STEP 7 project, which you noted under <u>Transfer of configuration parameters</u>, page <u>4</u>, in the TIA Portal V13 project.

| No. | Action                                                                                                    |  |  |  |  |
|-----|----------------------------------------------------------------------------------------------------|--|--|--|--|
| 1.  | In the TIA Portal V13 you open the Device view of the Mobile Panel.                                                                                                    |  |  |  |  |
| 2.  | In the table area of the Device view you select the line "WinCC flexible RT".                                                                                                    |  |  |  |  |
| 3.  | In the inspector window you open the "Properties" tab and select "F-parameter" in the area navigation.                                                                                                    |  |  |  |  |
| 4.  | Enable the option "Manual assignment of F-monitoring time".                                                                                                    |  |  |  |  |
| 5.  | Transfer the following parameters from your STEP 7 V5.5 configuration into the TIA Portal V13:<br>(1) The PROFIsafe watchdog time "F_WD_Time" to "F-monitoring time"<br>(2) The PROFIsafe address "F_Dest_Add" to "F-destination address"                                                                                                    |  |  |  |  |
|     | WinCC flexible RT [Mobile Panel 277F 8" IWLAN V2] 📴 Properties 🚺 Info 📳 Diagnostics 🗊 🗏 🔻                                                                                                    |  |  |  |  |
|     | General       Otags       System constants       Texts         General       Catalog information       F-parameters         PROFINET Interface [X1]       Manual assignment of F-monitoring time         General       Ethernet addresses         Advanced options       F-monitoring time         Port [X1 P1]       Interface options         Interface options       F-monitoring time         Verify and e       F-destination address         Information       F-parameter signature (without addresses):         Information       F-parameter signature (without addresses):         F-parameter signature (without addresses):       53464         F-parameter signature (without addresses):       53464         F-parameter signature (without addresses):       53464         F-parameter signature (without addresses):       53464         F-parameter signature (without addresses):       53464         F-parameter signature (without addresses):       53464         F-parameter signature (without addresses):       53464         F-parameter signature (without addresses):       53464         F-parameter signature (without addresses):       53464 |  |  |  |  |
| 6.  | In the area navigation you switch to "PROFINET Interface [X1] -> Operating mode -> I-device communication".                                                                                                    |  |  |  |  |

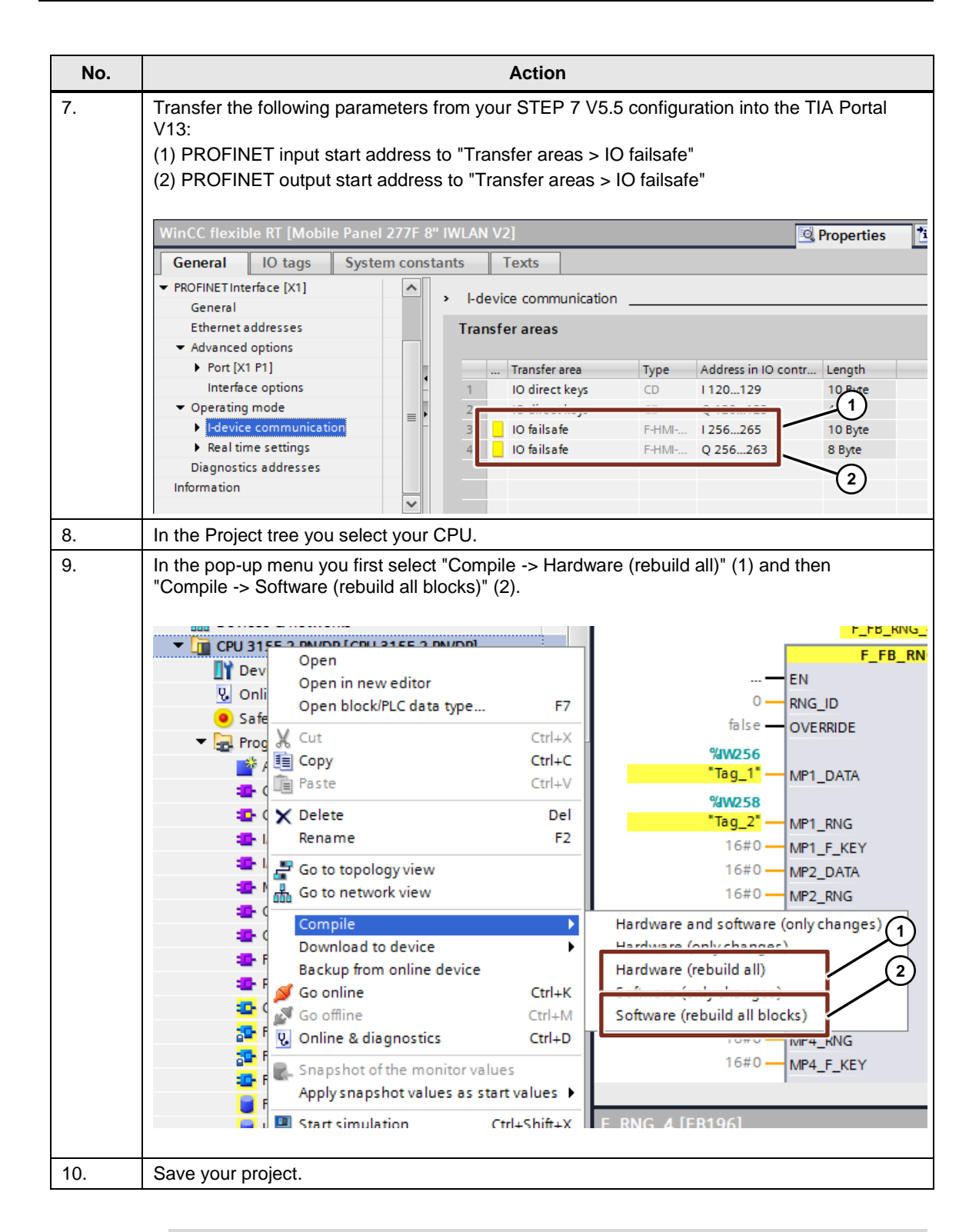

# **Note** Also make sure that the F destination address of the configuration (Table 3-8, Step 5, Item 2) is identical to the value set on the Mobile Panel.

On the panel, the F destination address is stored in the Control Panel under "PROFIsafe -> Address".

#### Update the F-FBs

If you now compile the CPU configuration, you get the error message indicating that blocks that use the **F-FBs** of the panel cannot be compiled.

#### Figure 3-1

|          |                                              |                          | <b>Q</b> Properties        | 🚺 Info   | 🗓 D  | )iagnostic | s      |       | • |
|----------|----------------------------------------------|--------------------------|----------------------------|----------|------|------------|--------|-------|---|
| Gener    | ral Cross-references                         | Compile                  |                            |          |      |            |        |       |   |
| 3        | Show all messages                            |                          |                            |          |      |            |        |       |   |
| Compili  | Compiling completed (errors: 4; warnings: 0) |                          |                            |          |      |            |        |       |   |
| ! Path   | I                                            | Description              |                            | Go       | to ? | ? Err      | rors V | Varni |   |
| <b>S</b> | CYC_INT5 (OB35)                              | Block was successfully c | ompiled.                   |          | ×    |            |        |       | ^ |
| <b>O</b> | COMPLETE RESTART (OB                         | Block was successfully c | ompiled.                   |          |      |            |        |       |   |
| <b>S</b> | PROG_ERR (OB121)                             | Block was successfully c | ompiled.                   |          | ×    |            |        |       |   |
| <b>O</b> | MOD_ERR (OB122)                              | Block was successfully c | ompiled.                   |          | ×    |            |        |       |   |
| 8        | <ul> <li>Safety Administration</li> </ul>    | Compile solety program   | beleg net the state of the |          |      | 1          | 0      | )     | - |
| 8        |                                              | Cannot create block 'F_P | Prog_Mobile_Panel_277F'.   |          |      |            |        |       | = |
| 1        |                                              | Generation of the solety | program mas conceled mini- | errors a |      |            |        |       |   |
| 8        |                                              | Compiling completed (e   | rrors: 4; warnings: 0)     |          |      |            |        |       | ~ |
| <        |                                              |                          | III                        |          |      |            |        | >     |   |

These F blocks used in your project must be replaced by TIA Portal V13 F blocks.

| No. | Action                                                                                                    |
|-----|----------------------------------------------------------------------------------------------------|
| 1.  | Open the "Instructions" task card and then the "Communication" palette.                                                                |
| 2.  | Open the library path "Failsafe HMI Mobile Panels-> MP277F_IWLAN".                                                                     |
| 3.  | Open the FB that reported the error during compilation. The networks that include F-FBs called with errors are marked with a red icon. |

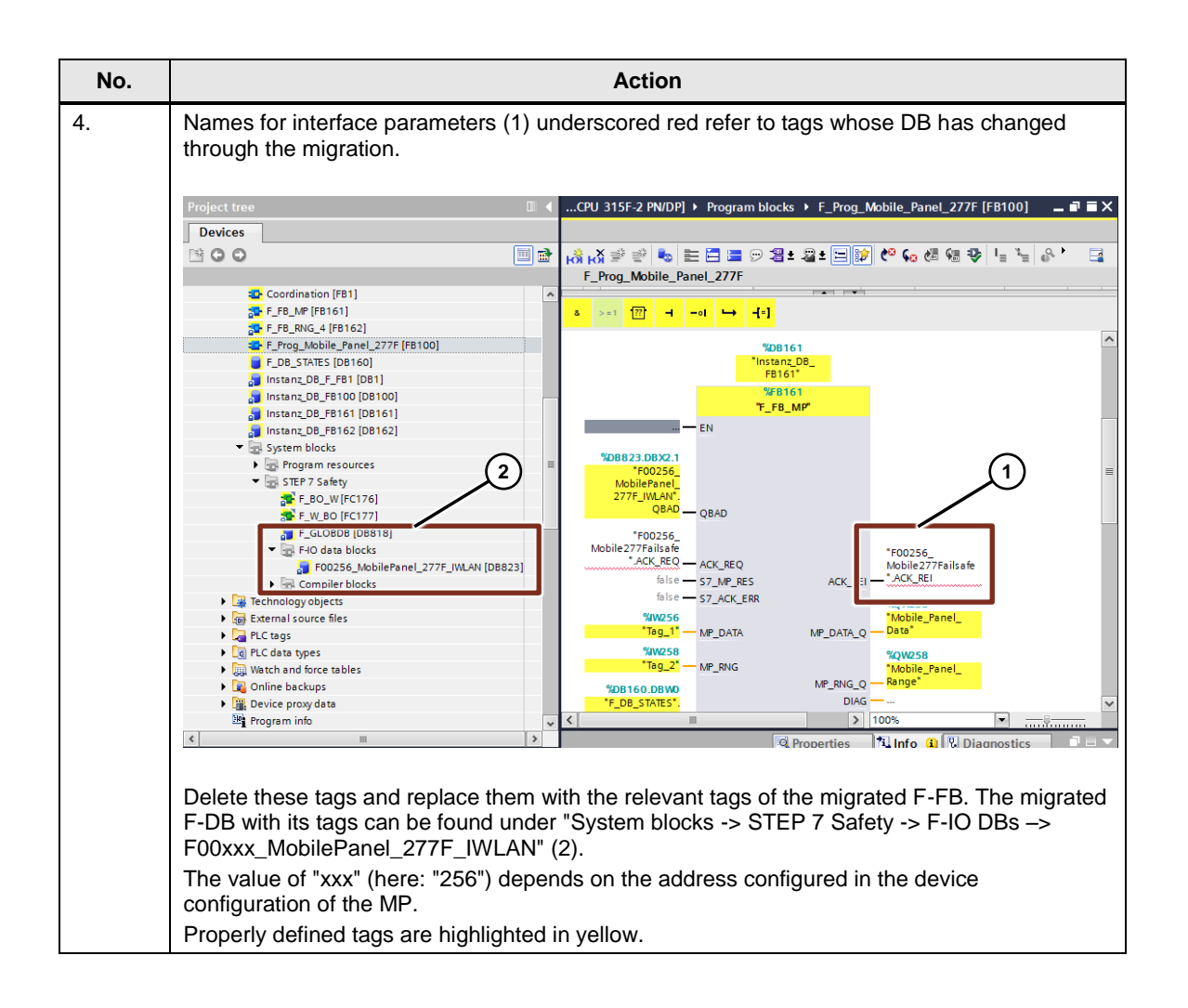

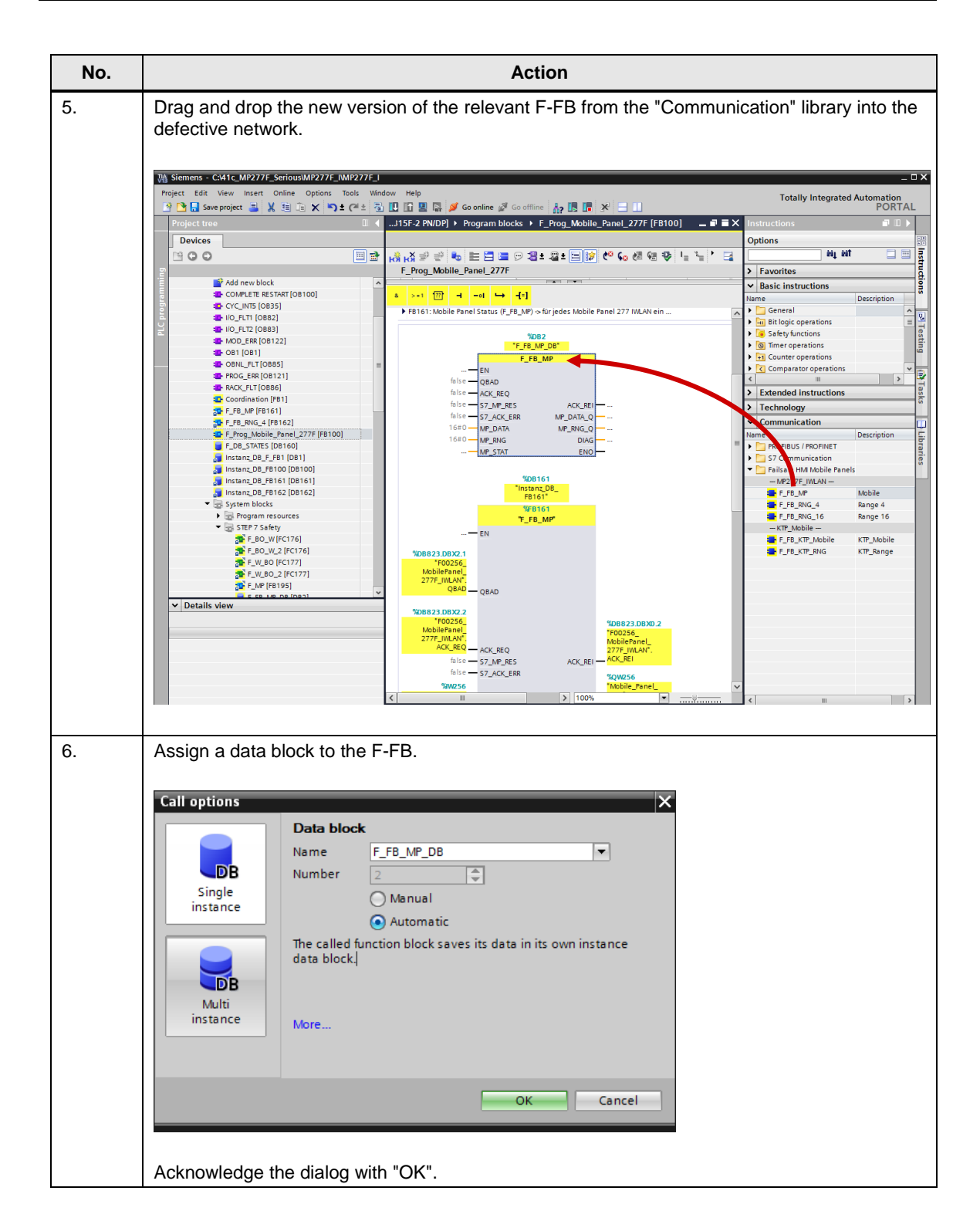

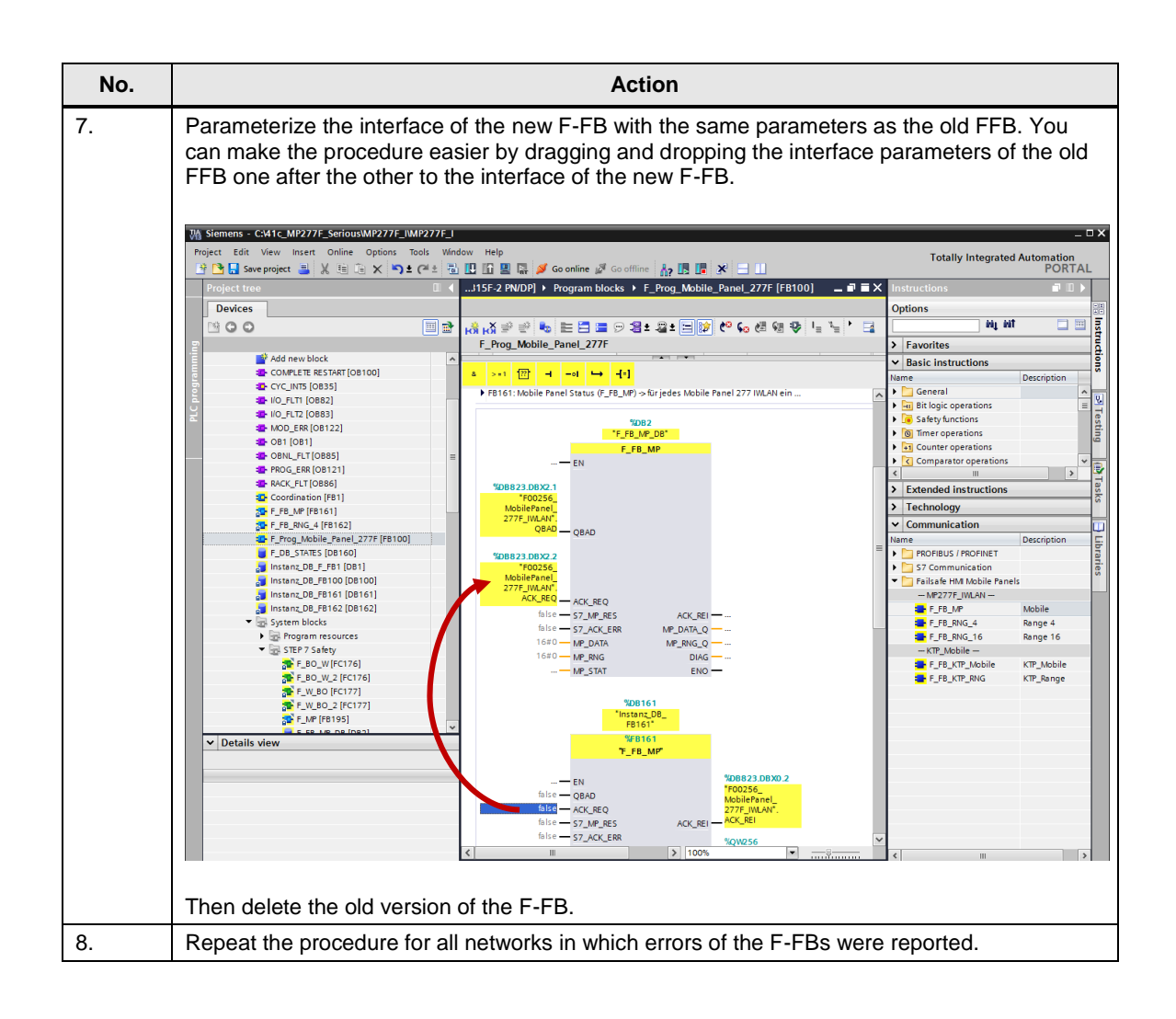

#### **Delete superfluous F libraries**

The following error message might be displayed during compiling: "The symbolic name of the F-library block '...' does not match the name in the block header."

Figure 3-2

|   | L                                            |                                                                                                    |                                                                                                    | 100%                  |        |
|---|----------------------------------------------|----------------------------------------------------------------------------------------------------|----------------------------------------------------------------------------------------------------|-----------------------|--------|
|   | I                                            |                                                                                                    | Roperties                                                                                                    | 🗓 Info                | 😧 🖳 Di |
|   |                                              | General (1) Cross-references                                                                       | Compile Syntax                                                                                                 |                       |        |
| > | -                                            | 🕄 🚹 🚺 Show all messages                                                                            |                                                                                                    |                       |        |
|   | Compiling completed (errors: 2; warnings: 0) |                                                                                                    |                                                                                                    |                       |        |
|   | T                                            | ! Path                                                                                             | Description                                                                                                    | Go to                 | ? E    |
|   |                                              | MOD_ERR (OB122)                                                                                    | Block was successfully compiled.                                                                               | ×                     |        |
|   | н                                            | F_FENGDB (DB818)                                                                                   | Block was successfully compiled.                                                                               | <ul> <li>N</li> </ul> |        |
|   | T                                            | F_GLOBDB (DB819)                                                                                   | Block was successfully compiled.                                                                               |                       |        |
|   | T                                            | <ul> <li>Safety Administration</li> <li>Compile safety program 'Safety Administration'.</li> </ul> |                                                                                                    |                       | :      |
|   | 1                                            | The symbolic name of the F-library block 'F_W_BO_2' does not match the name in the block.          |                                                                                                    |                       | ?      |
|   |                                              | 0                                                                                                  | The symbolic name of the F-library block 'F_BO_W_2' does not match the name in the block                       |                       |        |
|   | 1                                            | 1 F-runtime group 1                                                                                | the second second second second second second second second second second second second second second second s | ┛ᅎ                    | (      |
|   | ł                                            |                                                                                                    | Consistency check for sefety program 'F_DR_STATES'                                                             |                       |        |

The error message is caused by a version conflict of the F-FB, which leads to a duplication of the blocks in the configuration.

In this case you delete from the "STEP 7 Safety" folder of the project tree both the original and the duplicate of the F-FCs that have caused the error message. In this

example they are the F-FCs "F\_W\_BO", "F\_W\_BO\_2", "F\_BO\_W" and "F\_BO\_W\_2". (See <u>Figure 3-3</u>)

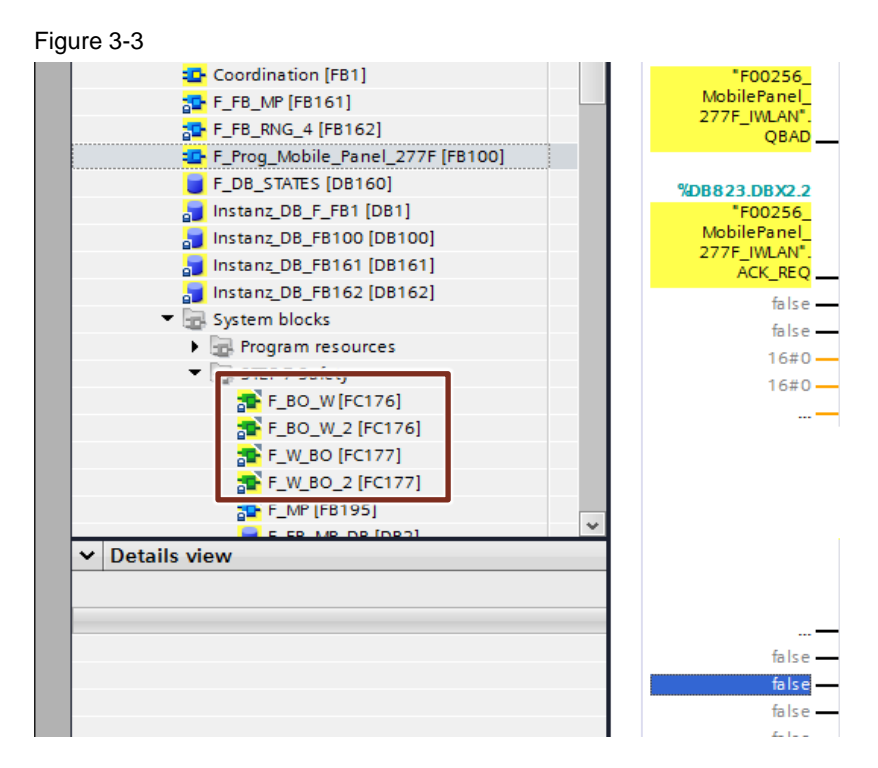

#### Compile and download the configurations (hardware and software)

Recompile the hardware and software of the CPU and the panel completely and download the configurations to the devices.

This completes the migration procedure.

4

# Remark about Upgrading from TIA Portal V12 to V13 SP1

In order to upgrade a Mobile Panel MP 277F IWLAN project from TIA Portal V12 to V13 SP1 you open the project or the project archive in TIA Portal V13.

You are queried whether you really want upgrade the project to V13 SP1.

| Figure 4-1 |                                                                                                    |   |
|------------|----------------------------------------------------------------------------------------------------|---|
| Upgrade 1  | to Version 13 SP1 is possible (0025:000093)                                                                                                    | × |
| <b>^</b>   | Upgrade project<br>The project was saved with version V12. Before this project can be opened,<br>it must be upgraded to a newer version. For your project file to remain<br>unchanged, the upgraded project will be saved under a new project name<br>Do you want to upgrade the project to the latest version V13 SP1?<br>If not, it will be updated to version V12 SP1. |   |
|            | Yes No Cancel                                                                                                    | ] |
|            |                                                                                                    |   |

Answer the security query with "Yes".

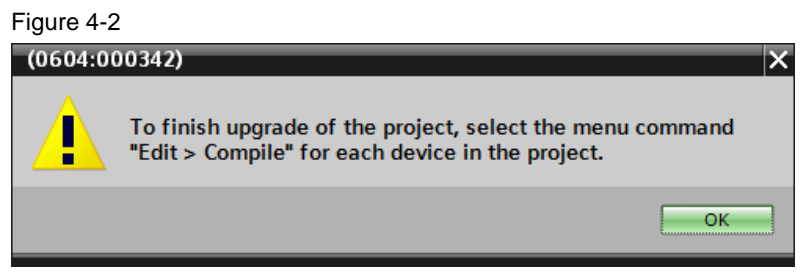

You are informed that after opening or dearchiving the project you have to compile all the devices again to conclude the upgrade.

## 5 Links to the Siemens Industry Online Support Portal

Table 5-1

|    | Торіс                                                                                                    | Address                                                   |
|----|----------------------------------------------------------------------------------------------------|-----------------------------------------------------------|
| 1. | Where can you download the F<br>FBs for the Mobile Panel 277F<br>IWLAN for the Safety option of<br>STEP 7 V5.5, STEP 7<br>Professional V11 and STEP 7<br>Professional V12? | http://support.automation.siemens.com/WW/view/en/45787660 |
| 2. | Hardware Support Packages<br>(HSP) for WinCC (TIA Portal)                                                                                                    | http://support.automation.siemens.com/WW/view/en/60497002 |